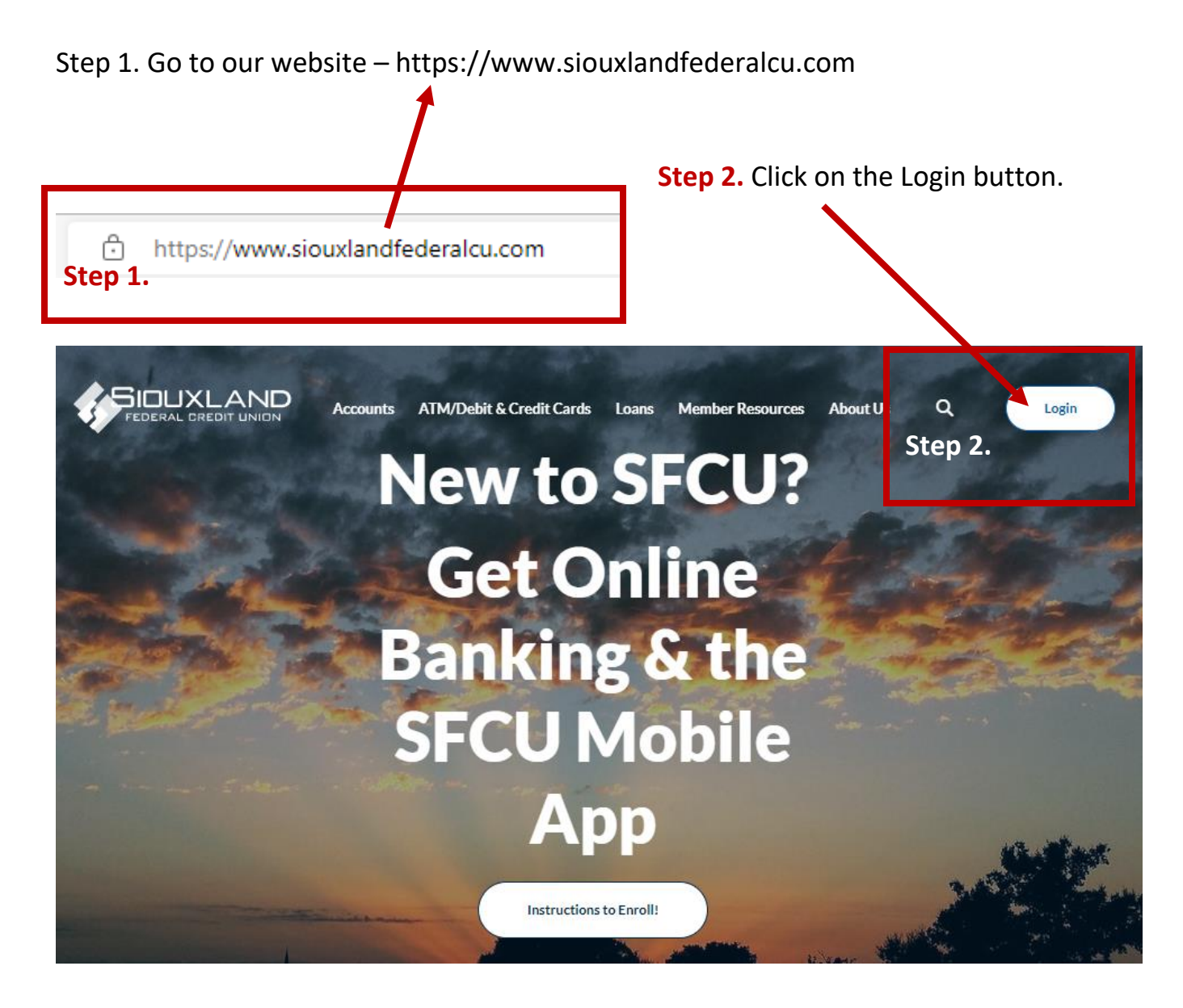

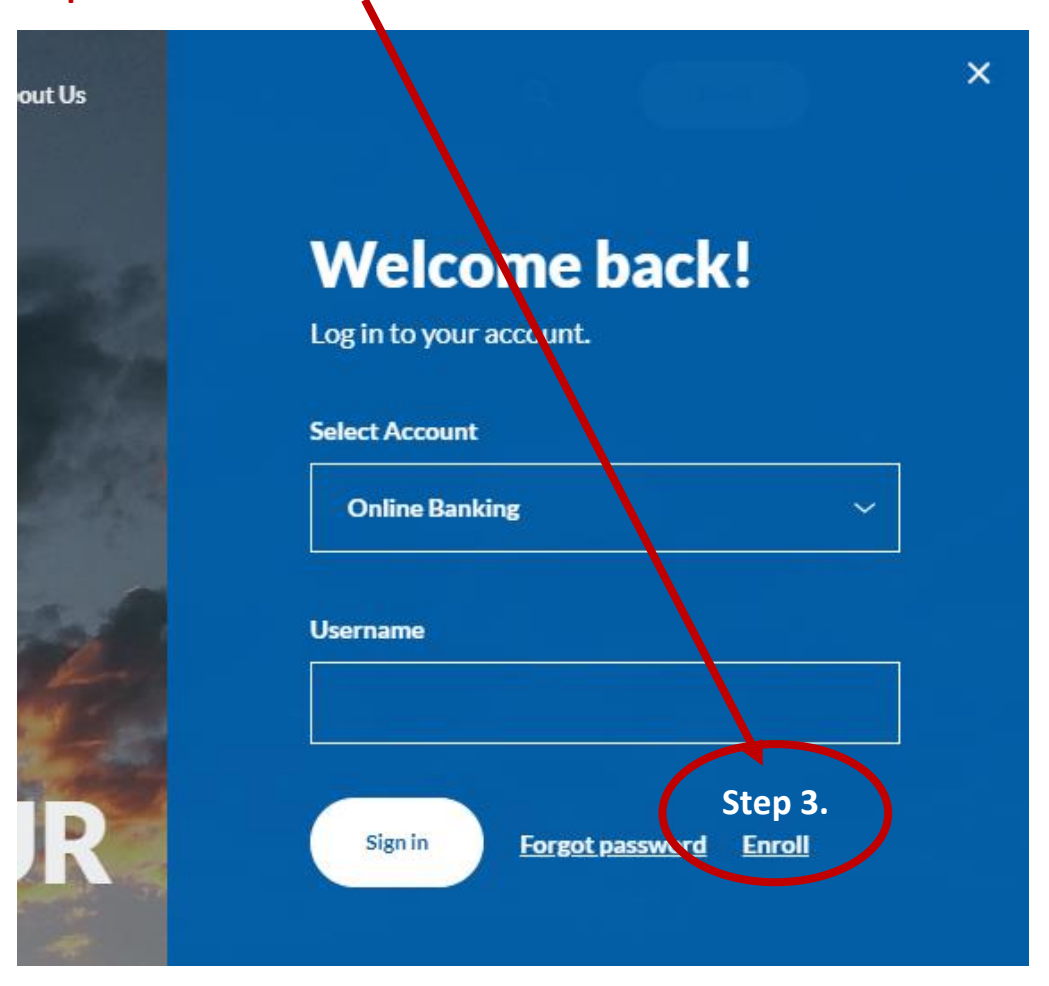

Step 3. Click on the Enroll link.

**Step 4.** Enter the information requested on the *New user enrollment* screen, and then select **Next**.

- Social Security number: Enter SSN of member wanting access to online banking
- Account number: Enter the SFCU account number you want to set up Online Banking for
- Email: Enter Email of member wanting to sign into online banking
- **Phone:** Enter mobile phone number of member wanting to sign into online banking

If you get an error, call us at 402-494-2073 to make sure your information is current in our system.

| https://my.siouxlandfederalcu.com/enroll |                     | E |
|------------------------------------------|---------------------|---|
| Step 4.<br>Complete form                 |                     |   |
|                                          | New user enrollment |   |
|                                          | Account number      |   |
|                                          | Email               |   |
|                                          | Phone               |   |
|                                          |                     |   |

Setting up 2-step verification (follow the arrows and complete)

| Protect your account with 2-step verification                                                                                                    | ©<br>Choose your verification method                                                                           |
|----------------------------------------------------------------------------------------------------|----------------------------------------------------------------------------------------------------|
| Each time you sign into your account on an unrecognized device, we require your password and a verification code. Never share your code with anyone.                                                                                                    | Voice or text message<br>Verification codes are sent to your phone.<br>Message and data rates may apply.       |
| Even if someone else gets your password, it won't be<br>enough to sign into your account.                                                                                                    | Authy<br>Verification codes are sent to your phone or<br>the Authy app.                                        |
| Image: Control of the control of the con | <image/> <image/> <image/> <image/> <image/> <text><text><text><text><text></text></text></text></text></text> |

| Confirm phone number         Weill be sending you a text message         Sorting at www.3960 with your verification         code will expire after 5         minutes                                                                                                    | Vou're all set!<br>From now on, when prompted for a<br>verification code upon sign in you can<br>receive that code from a text message |  |  |
|----------------------------------------------------------------------------------------------------|----------------------------------------------------------------------------------------------------|--|--|
| Resend code                                                                                                    | Done                                                                                                    |  |  |
|                                                                                                    |                                                                                                    |  |  |
| End User License agreement (EULA)         TERMS OF USE AND PRIVACY POLICY         The primary licensor for the online and/or mobile banking service you are using (the "Service") is Jack Henry & Associates, inc. (the "Provider"). By enrolling in our Service, you hereby agree as follows:         (i) General. The Provider is not the provider of any of the financial services available to you through the Service, and the Provider is | FEDERAL DREDIT UNION                                                                                                    |  |  |
| (ii) Provider Privacy Policy. Provider may access personal     (iii) Provider Privacy Policy. Provider may access personal                                                                                                    | Username                                                                                                    |  |  |
| records held by your financial institution for such information as<br>your phone number, home address or email address. Provider will<br>use this contact information to alert you about Service-related<br>events or actions that require your attention. If you grant<br>permission to use phone information, Provider will use the phone<br>number to pre-populate forms that expect a personal phone                                        | Show rules                                                                                                    |  |  |
| number for contacting. If you grant permission to use your<br>device's location, Provider will use the data when checking for<br>nearby branch and ATM locations. If you grant permission to use<br>access photos, media or other files stored on your device,                                                                                                    | Password                                                                                                    |  |  |
| Provider will use that information to add an image to a transaction<br>and add a photo to your profile. If you grant permission to use a<br>camera, Provider will use it when taking a picture to add an image<br>to a transaction or to capture images of a check that is being<br>deposited or to add a photo to your profile. In addition to this<br>Provider Privacy Policy, your financial institution maintains a                         | Show rules                                                                                                    |  |  |
| I have read and agree to the terms of service.                                                                                                    | Confirm password                                                                                                    |  |  |
| Accept                                                                                                    | Next                                                                                                    |  |  |

|                 | Hi, Michael                             |                                 |                                                                  | (R)                   |
|-----------------|-----------------------------------------|---------------------------------|------------------------------------------------------------------|-----------------------|
| Dashboard       | Accounts                                |                                 |                                                                  |                       |
| C Accounts      | Checking<br>x1234                       | \$1,175.01 Savings              | \$2,423.25 Loan                                                  | \$4,560.32<br>Balance |
| 🔁 Transfers     |                                         |                                 |                                                                  |                       |
| ↓ Deposit check | \$ 고                                    | ि<br>जिन्हा                     |                                                                  |                       |
| Payments        | Transfer Deposit                        | Pay a bill Pay a person Message |                                                                  |                       |
| ⊠ Messages 3    | Transactions                            | Q                               | 俞                                                                |                       |
| Osupport        | YOUR TOWN CINEMA<br>Nov 25, Checking    | \$7.50                          | <u> </u>                                                         | ()                    |
|                 | GEORGE'S BBQ & PUB<br>Nov 25, Checking  | \$37.25                         | Call Message                                                     | Info                  |
|                 | YOUR TOWN UTILITIES<br>Nov 25, Checking | \$76.46                         | Remote deposits                                                  |                       |
|                 | EL GRAN RESTAURANTE<br>Nov 25, Checking | \$13.98                         | ○ 0 Processing ✓ 9 Accepted                                      |                       |
|                 | ATM DEPOSIT<br>Nov 25, Checking         | +\$128.52                       | Messages                                                         | Q                     |
|                 | HOMETOWN PASTERIES<br>Nov 25, Checking  | \$1.57                          | Holiday Hours Our branches will be closed on Thursday. We extend | 8hr ago               |
|                 |                                         | See more                        | Low funds Checking     Available balance is low on Checking      | Nov 25                |
|                 |                                         |                                 |                                                                  |                       |

The Dashboard screen for online banking appears.